## <u>Mise en place des codes utilisateurs et quotas –</u> <u>Copieurs RICOH MP4002</u>

Le copieur, une fois paramétré correctement sur le réseau informatique, permet une gestion des codes utilisateurs avec une notion de limite maximale.

Pour des raisons de gestion Interne à la Ville de Montpellier, vous ne devez pas créer de département dont le code commence par 99. Ceux-ci étant réservés au personnel municipal.

## Etape 1 : Accès au compte Administrateur

A l'aide de votre navigateur Internet, connectez-vous sur votre copieur par son adresse réseau.

Si vous ne connaissez pas cette adresse, prenez contact avec votre correspondant informatique à la Ville de Montpellier.

| jichier Édition Affichage Historique Marque-pages Qutils ?                                    |                                                                                                    |
|-----------------------------------------------------------------------------------------------|----------------------------------------------------------------------------------------------------|
| O 10.101.57.232/web/guest/fr/web/ys/webArch/mainFrame.cgi                                     | マ C 🛃 - Google ア 🖡 🏠 自 🐞 🐠 マ 🐔 🗧                                                                                         |
| RICOH Aficio MP 4002 Web Image Monitor                                                        | Q   ?   i   🖩 Connexi                                                                                                    |
| 4 Accueil                                                                                     | Français - Basculer @Rafraskfr ②                                                                                         |
| Etat/Information     Gestion de<br>perphéneque     Trav.impr./Fich.stocké     Liens pratiques | Commentaire : Nom dhôte : RNP0026736600C4                                                                                |
| Alerte<br>E Alerte<br>Messages<br>(Oélément(s))                                               | Etat<br>Système () État OK<br>Toner (2) État OK<br>Magasin (2) Présque plus de papier<br>Réceptade de sortie (2) État OK |
|                                                                                               | Cliquer sur<br>« Connexion » pour<br>accéder au<br>paramétrage                                                           |
|                                                                                               |                                                                                                    |

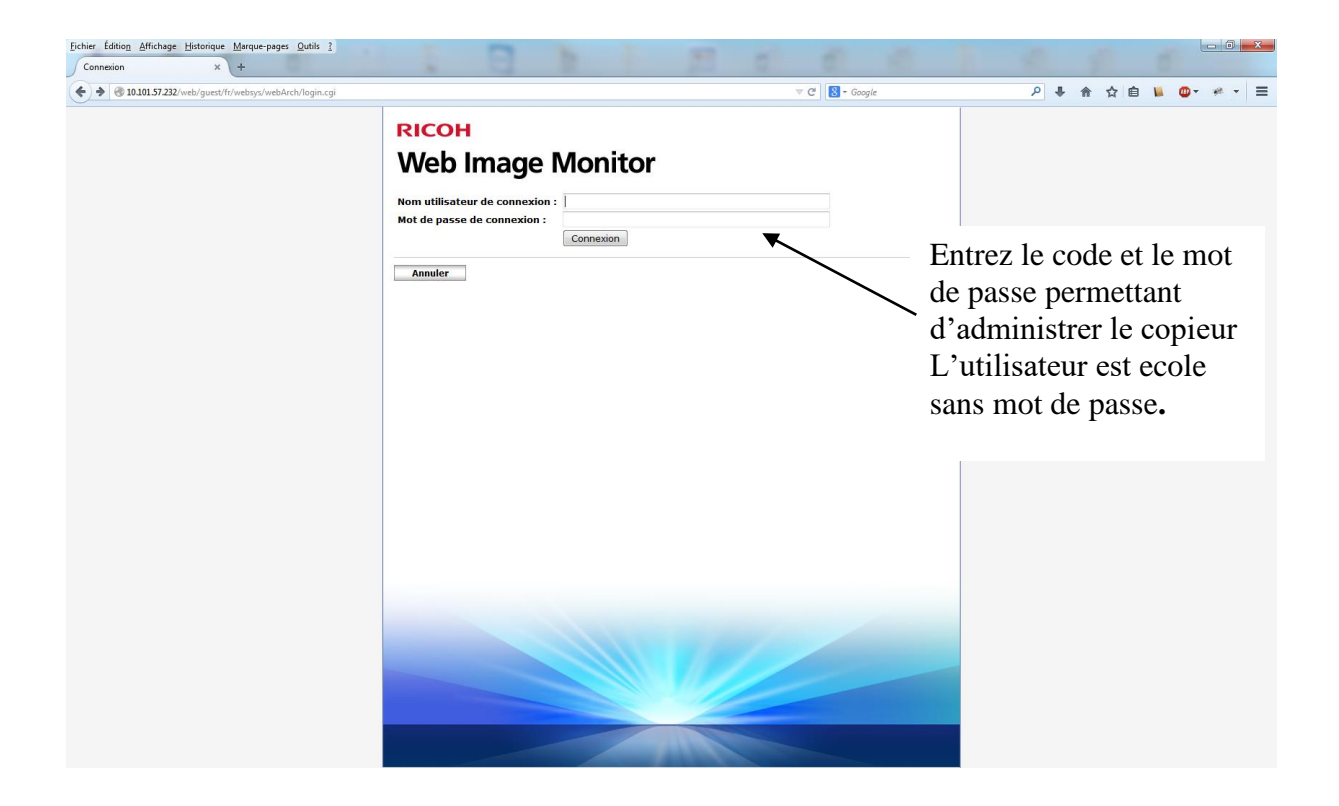

## Etape 2 : Accès à la gestion des utilisateurs ou « Carnet d'adresses »

Déplacer la souris sur le menu « Gestion de périphérique » puis « Carnet d'adresses ».

| 📀 🛞 10.101.57.232/web/entry/fr/websys/webArch/mainFrame.cgi                              | V C S- Google                               |                              |
|------------------------------------------------------------------------------------------|---------------------------------------------|------------------------------|
| RICOH Aficio MP 4002 Web Image Monitor                                                   |                                             | 9,   ?   i   →) Déconnexion  |
| « Accueil                                                                                |                                             | -                            |
| Liste adresses (Afficher tous les éléments)                                              |                                             | Rafraîchir 🕐 👘               |
| Précédent                                                                                |                                             |                              |
| Méthode d'assistant Saisie manuelle                                                      |                                             |                              |
| Ajouter utilisateur Modifier Supprimer Ajouter groupe Maintenance                        |                                             |                              |
| Nbre d'éléments enregistrés : Utilisateur(s)6 Groupe(s)0 Terminé 6 / 6élément(s) Bascule | pour afficher le nombre spécifié d'éléments |                              |
|                                                                                          | ,                                           |                              |
|                                                                                          | ₹                                           |                              |
| Précèdent                                                                                | $\sim$                                      |                              |
|                                                                                          | $\mathbf{X}$                                |                              |
|                                                                                          | $\backslash$                                |                              |
|                                                                                          | $\mathbf{X}$                                |                              |
|                                                                                          | $\sim$                                      |                              |
|                                                                                          | $\sim$                                      | Cliquer sur « Basculer pour  |
|                                                                                          | •                                           | afficher » afin de voir tou  |
|                                                                                          |                                             | afficier » affit de voir tou |
|                                                                                          |                                             | les utilisateurs crées       |
|                                                                                          |                                             |                              |
|                                                                                          |                                             |                              |
|                                                                                          |                                             |                              |
|                                                                                          |                                             |                              |
|                                                                                          |                                             |                              |
|                                                                                          |                                             |                              |
|                                                                                          |                                             |                              |
|                                                                                          |                                             |                              |
|                                                                                          |                                             | *                            |

| ateur Ajou<br>Re     | uter groupe                                                                      | Supp                                                                                                    | rimer [                                                                                                    |                                                                                                    |                                                                                                    |                                                                                                    | Γ                                                                                                    | Poutor                                                                                                    | 0                                                                                                    | Rafraichir 🤶                                                                                                    |
|----------------------|----------------------------------------------------------------------------------|----------------------------------------------------------------------------------------------------|----------------------------------------------------------------------------------------------------|----------------------------------------------------------------------------------------------------|----------------------------------------------------------------------------------------------------|----------------------------------------------------------------------------------------------------|----------------------------------------------------------------------------------------------------|----------------------------------------------------------------------------------------------------|----------------------------------------------------------------------------------------------------|----------------------------------------------------------------------------------------------------|
| ateur Ajou<br>Re     | uter groupe                                                                      | Supp                                                                                                    | rimer [                                                                                                    |                                                                                                    |                                                                                                    |                                                                                                    |                                                                                                    | Doutor                                                                                                    |                                                                                                    |                                                                                                    |
| ateur 🚮 Ajou<br>Re   | ter groupe                                                                       | Supp                                                                                                    | rimer [                                                                                                    |                                                                                                    |                                                                                                    |                                                                                                    |                                                                                                    | Doutor                                                                                                    | i permettant la                                                                                                    | a cré                                                                                                    |
| Re                   | chercher: N                                                                      |                                                                                                    | 9                                                                                                    | Maintenance                                                                                                    |                                                                                                    |                                                                                                    |                                                                                                    | d'un no                                                                                                    | ouvel utilisate                                                                                                    | eur                                                                                                    |
|                      |                                                                                  | ° d'enregist                                                                                                    | rement 🔻                                                                                                    |                                                                                                    | Ch                                                                                                    | ercher                                                                                                    | L                                                                                                    |                                                                                                    |                                                                                                    |                                                                                                    |
| Aller Aff            | ficher éléme                                                                     | nts: 10 🔻                                                                                                    | Nbre d                                                                                                    | 'éléments enregistr                                                                                                    | és: Utilisateur(s)6                                                                                                    | Groupe(s)0 Basculer pour a                                                                                                    | fficher tous les éléments                                                                                                    |                                                                                                    | 1                                                                                                    |                                                                                                    |
| lom Fréqu            | uent Titre                                                                       | 1 Titre 2                                                                                                    | Titre 3                                                                                                    | Code utilisateur                                                                                                    | Volume utilisé                                                                                                    | Volume utilisé précédent                                                                                                    | Dernière date de réinitialisation                                                                                                    | Valeur limite                                                                                                    | Adresse e-mail                                                                                                    | Dossier                                                                                                    |
| irection ON          |                                                                                  |                                                                                                    |                                                                                                    | 20312                                                                                                    | 39                                                                                                    | 2145                                                                                                    | 30/08/2000 09:04                                                                                                    | 2080                                                                                                    |                                                                                                    |                                                                                                    |
| verroes ON           |                                                                                  |                                                                                                    |                                                                                                    | 10001                                                                                                    |                                                                                                    |                                                                                                    | //                                                                                                    | 2120                                                                                                    | ce.u3410/9n@ac-montpellier.fr                                                                                                    |                                                                                                    |
| asse2 ON             |                                                                                  |                                                                                                    |                                                                                                    | 10002                                                                                                    | 51                                                                                                    | 1405                                                                                                    | 30/08/2000 09:05                                                                                                    | 3120                                                                                                    |                                                                                                    |                                                                                                    |
| aste3 ON             |                                                                                  |                                                                                                    |                                                                                                    | 10003                                                                                                    | 22                                                                                                    | 0                                                                                                    | 30/08/2000 09:05                                                                                                    | 3120                                                                                                    |                                                                                                    |                                                                                                    |
| lasse4 ON            |                                                                                  |                                                                                                    |                                                                                                    | 10004                                                                                                    | 89                                                                                                    | 0                                                                                                    | 30/08/2000 09:05                                                                                                    | 3120                                                                                                    |                                                                                                    |                                                                                                    |
|                      |                                                                                  |                                                                                                    |                                                                                                    |                                                                                                    |                                                                                                    |                                                                                                    |                                                                                                    |                                                                                                    |                                                                                                    |                                                                                                    |
| •                    |                                                                                  |                                                                                                    |                                                                                                    |                                                                                                    |                                                                                                    |                                                                                                    |                                                                                                    |                                                                                                    |                                                                                                    |                                                                                                    |
| isateu               | ır à                                                                             |                                                                                                    | $\setminus$                                                                                                    |                                                                                                    |                                                                                                    |                                                                                                    | -                                                                                                    |                                                                                                    |                                                                                                    |                                                                                                    |
| isateu               | ır à                                                                             |                                                                                                    | \<br>Acc                                                                                                    | ès à la                                                                                                    | modifi                                                                                                    | cation                                                                                                    | 7                                                                                                    |                                                                                                    |                                                                                                    |                                                                                                    |
| lo<br>ii<br>la<br>la | m Fréquerection ON<br>recroes ON<br>asse1 ON<br>asse2 ON<br>asse3 ON<br>asse4 ON | m         Fréquent         Titre           rection         ON            rectos         ON            isse1         ON            sse2         ON            sse3         ON | Fréquent         Titre 1         Titre 2           rection         ON             rectos         ON             station         ON             station         ON             station         ON             station         ON             station         ON             station         ON | Préquent         Tre 1         Tre 2         Tre 3           rection         ON              rection         ON              rection         ON              rection         ON              rest         ON              rest         ON              rest         ON | Préquent         Titre 1         Titre 2         Titre 3         Code utilisateur           rection         ON           20312           rerross         ON           20312           rerross         ON           10001           sse1         ON           10001           sse2         ON           10002           ssa3         ON           10003           ssse4         ON           10004 | Préquent         Titre 1         Titre 2         Titre 3         Code utilisateur         Volume utilisé           rection         ON           20312         39           rection         ON           20312         39           rectos         ON               reste         ON               reste         ON           10001         33           reste         ON           10002         51           reste         ON           10003         22           reste         ON           10004         89 | Préquent         Titre 1         Titre 2         Titre 2         Code utilisateur         Volume utilisé         Volume utilisé         Volume utilisé           rection         ON           20312         39         2145           rectos         N                isse1         ON           10001         33         947           isse2         ON           10002         51         1405           isse3         ON           10003         22         0           isse4         ON           10004         89         0 | Préquent         Ture 1         Ture 2         Ture 3         Code utilisateur         Volume utilisé         Volume utilisé précédent         Demière date de reinitalisation           rection         ON           20312         39         2145         30/08/200 09:04           rection         ON                 isse1         ON           1001         33         947         30/08/2000 09:04           isse1         ON           1001         33         947         30/08/2000 09:05           isse1         ON           10002         51         1405         30/08/2000 09:05           isse2         ON           10003         22         0         30/08/2000 09:05           isse4         ON           10004         89         0         30/08/2000 09:05 | metric         Trer 1         Trer 2         Trer 3         Code utilisateur         Volume utilisé         Volume utilisé précédent         Demàre date de reinitalisation         Valeur limite           rection         ON           20312         39         2145         30/08/2000 09:04         2080           rection         ON                                                             10002         51         1405         30/08/2000 09:05         3120         30/08/2000 09:05         3120 | Préquent         Tre 1         Tre 2         Tre 3         Code utilisateur         Volume utilisé précédent         Demière date de réinitalisation         Valeur limé         Adresse e-mail           rection         ON           20312         30         2145         30/08/2000 09:04         2080          cc.0341079/ngc-montpellier/n           isse1         ON               cc.0341079/ngc-montpellier/n           isse1         ON           10001         33         947         30/08/2000 09:05         3120             isse1         ON           10002         51         105         30/08/2000 09:05         3120             isse1         ON           10002         51         105         30/08/2000 09:05         3120             isse1         ON           10004         89         0         30/08/2000 09:05         3120 |

## Création ou modification d'un utilisateur

| Bichier Edition Affichage Historique Marque<br>RNP0026735800C4 - Web Imag. × +<br>Control Control C | Herpage Quels 1<br>Jack/mainframe.cgi<br>002 Web Image Monitor                                                                                                    | Sortie de la fenêtre                                                                      | マで」、「Congle アート 合合 単 〇・ ペ マ<br>マで」、「Congle アート 合合 単 〇・ ペ マ<br>マーク 1 ー) Décorr<br>主 Administr                             |
|----------------------------------------------------------------------------------------------------|----------------------------------------------------------------------------------------------------|-------------------------------------------------------------------------------------------|----------------------------------------------------------------------------------------------------|
| Changer d'utilisateur                                                                                                    | er un autre Annuler                                                                                                    |                                                                                           | Saisir le nom de l'utilisateur                                                                                           |
| <ul> <li>N° d'enregistrement</li> <li>Nom</li> <li>Mode d'affichage</li> </ul>                                                                                                    | : 00003<br>: classe1<br>: classe1                                                                                                    |                                                                                           |                                                                                                    |
| <ul> <li>Titre 1</li> <li>Titre 2</li> <li>Titre 3</li> <li>Ayouter 3 fréquent</li> <li>Information d'authentification</li> <li>Code utilisateur</li> <li>Authentification SMTP</li> <li>Nom utilisateur de connexion<br/>Mot de passe de connexion</li> <li>Authentification dossier</li> <li>Nom utilisateur de connexion<br/>Mot de passe de connexion</li> <li>Authentification LDAP</li> <li>Nom utilisateur de connexion<br/>Mot de passe de connexion</li> <li>Fonctions disponibles</li> </ul>                                                                                                    | : Aucun V<br>: Aucun V<br>: Aucun V<br>: Aucun V<br>: Aucun V<br>: Aucun V<br>: Sopofier les autres infos d'authentification o-de<br>: Sopofier les autres infos d'authentification o-de<br>: Sopofier les autres infos d'authentification o-de<br>: Sopofier les autres infos d'authentification o-de<br>: Sopofier les autres infos d'authentification o-de<br>: Sopofier les autres infos d'authentification o-de<br>: Sopofier les autres infos d'authentification o-de<br>: Sopofier les autres infos d'authentification o-de<br>: Sopofier les autres infos d'authentification o-de<br>: Sopofier les autres infos d'authentification o-de<br>: Sopofier les autres infos d'authentification o-de<br>: Sopofier les autres infos d'authentification o-de | essous : ® Ne pas spécifier<br>essous : ® Ne pas spécifier<br>essous : ® Ne pas spécifier | Saisir le code de<br>l'utilisateur.                                                                                      |
| Volume d'impression utilisable<br>a Limite de volume d'impression utilisabli<br>Valeur imit<br>Volume utilisé<br>a Volume utilisé<br>Demière date de réinitalisation                                                                                                    | e: © ON © OFF<br>e: 3120<br>: 33 Effacer<br>: 947<br>: 330/08/2000 09:04                                                                                                    | •                                                                                         | Activer et indiquer la limite du<br>nombre de copies ou quota ou<br>cliquer sur effacer pour<br>remettre à 0 le compteur |